# 西安音乐学院媒体资源平台

用户手册(移动端)

# 目录

| 目录            |               | 2 |
|---------------|---------------|---|
| 1. 访问         | 可和登录          | 3 |
| 1.1.          | 访问            | 3 |
| 1.2.          | 账号密码          | 4 |
| <b>2</b> . 功能 | 8介绍           | 4 |
| 2.3.          | 主页            | 4 |
| 2.4.          | 视频播放          | 5 |
| 3. 反馈         | 贵及服务错误!未定义书签。 | , |

#### 1. 访问和登录

注意事项:使用 Android、iOS 自带的主流浏览器,支持微信、QQ, 音乐学院 APP 内置浏览器访问。

1.1.访问

在手机端进入"西安音乐学院"APP,登录成功点击底部的"应用"栏。

| 中国移动"山家<br>麗 西安老年学院               | 切木 📾 助上756                                                             |
|-----------------------------------|------------------------------------------------------------------------|
|                                   | Kar                                                                    |
| <b>[] 指一拍</b><br>[] <sub>拍码</sub> | ₽ 2000 日本の目的目的目前である。 ● 2000 日本の目前の目前の目前の目前の目前の目前の目前の目前の目前の目前の目前の目前の目前の |
| - 🤗 OA待办                          | ☷ 流程平台                                                                 |
| ○ 校内新闻                            |                                                                        |
| 我校两首作品入选202                       | 0年度陕西省小型舞台                                                             |
| 【文明西音】杜绝餐饮                        | 收浪费行为 做文明节俭                                                            |
| 我校召开2020年秋季                       | 学期工作部署会                                                                |
| 学校组织"开学第一课"                       | 主题升旗仪式                                                                 |
| ▲●●<br>首页      应用                 | 通讯家 我的                                                                 |

在应用页面点击"媒体资源平台"的图标,进入到平台首页。

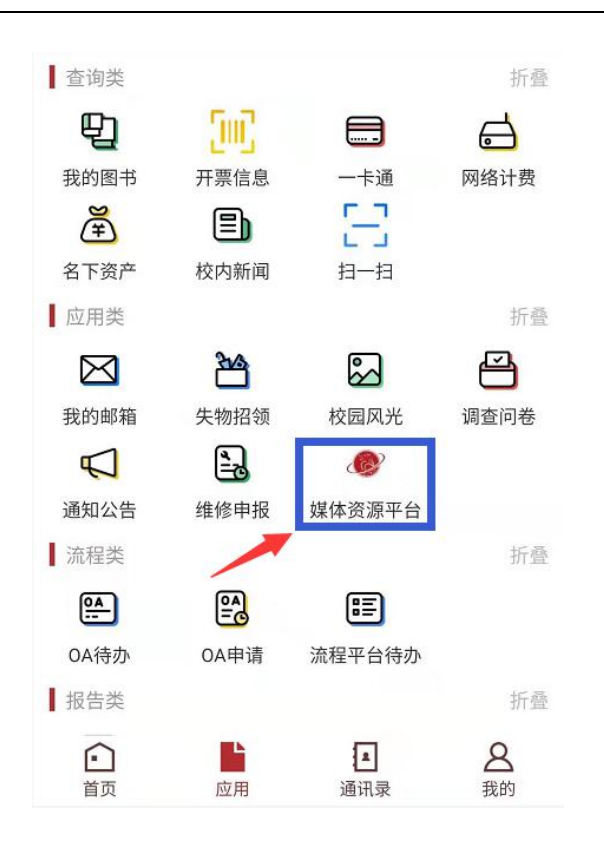

### 1.2.账号密码

登录账户使用统一身份认证提供的账号及密码。

## 2. 功能介绍

#### 2.3.主页

首页显示直播和点播视频资源,切换类别查看不同分类的视频资源。

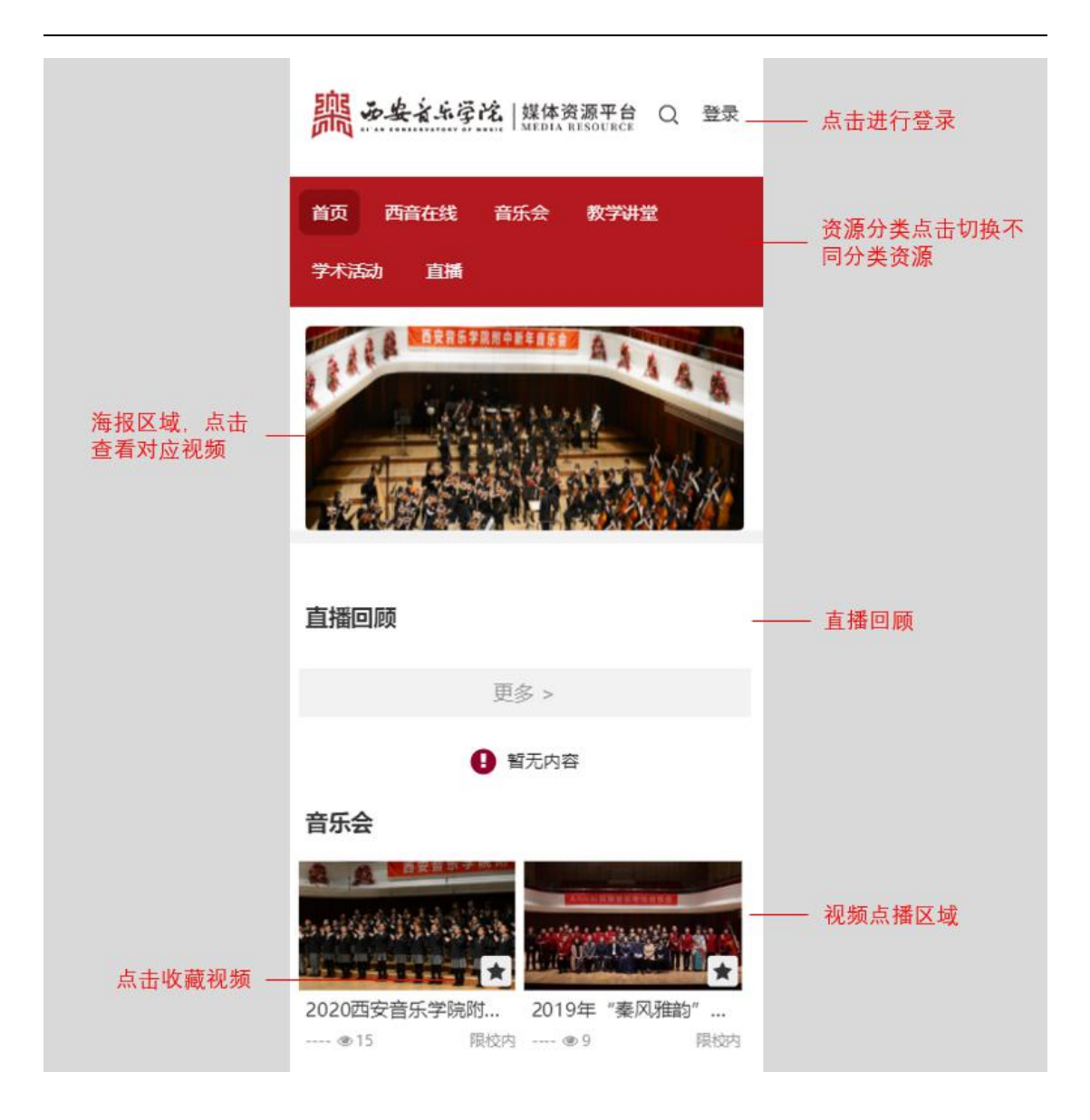

#### 2.4. 视频播放

在页面选择视频,进入到视频播放页面,在播放列表切换视频和 查看视频介绍。

|               | 🖬 中国电信 🗢    | 11:45        | @ Ø 🔳    |                       |
|---------------|-------------|--------------|----------|-----------------------|
| 音乐会的名称信息 ——   | × 2020西     | 安音乐学院附中CO    | —        | 视频分享                  |
|               | 2 2         | 西安首坊子        | 76 P12   |                       |
|               |             |              |          |                       |
| 视频或直播的播放时长 —— |             | 00 - 00 - 00 | <u></u>  |                       |
|               | 播放列表        | 活动介绍         | <u> </u> | 点击查看视<br>频描述信息        |
|               | 01.唱支山歌给党听  |              |          |                       |
|               | 02.寒 流      |              |          | ATT down line 1.4     |
|               | 03.音有爱      |              |          | 视频播放<br>列表,点<br>主伝 55 |
|               | 04.轻骑兵序曲    |              |          | <b>换播放的</b>           |
|               | 05.山丹丹开花红艳  | 色            |          | 1元 99                 |
|               | 06.在中亚细亚草原  | E            |          |                       |
|               | 07.德沃夏克e小调第 | 的大交响曲(自新大陆)第 | 四乐章      |                       |
|               | <           | >            |          |                       |

# 3. 反馈及服务

反馈及服务:如您在使用过程中有任何问题与建议请与信息 化处联系。欢迎大家对平台提出宝贵意见。

信息化处电话: 029-88667109(康老师)

技术服务电话: 19992826659(魏工)